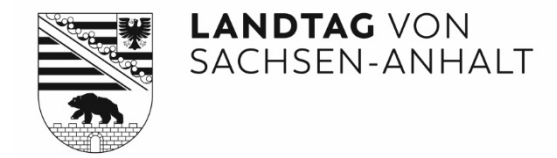

## Infodienst PADOKA Registrierung und Löschung des persönlichen Nutzerkontos

Die Parlamentsdokumentation im Landtag von Sachsen-Anhalt

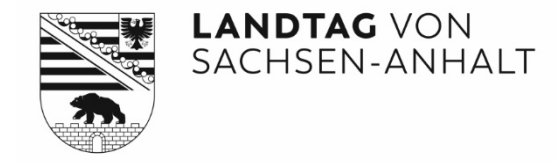

## Wie registriere ich mich für den Infodienst?

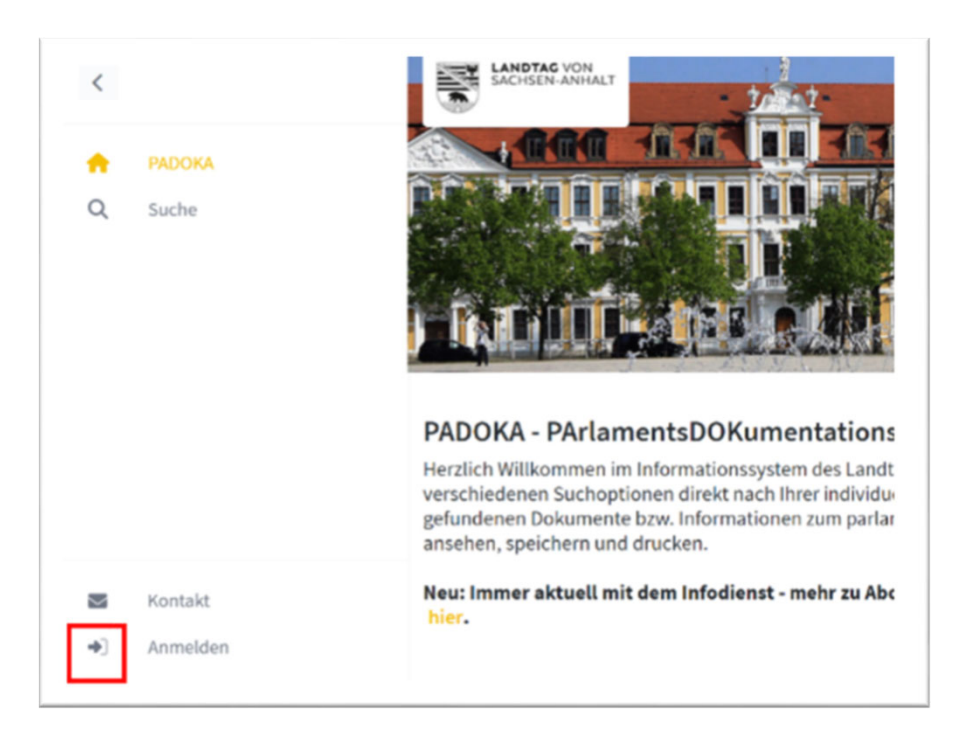

Mit Ihrer E-Mail-Adresse und persönlichem Passwort können Sie sich für den Infodienst PADOKA registrieren. Gehen Sie dafür über den Anmeldebutton.

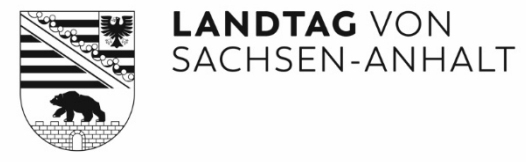

| LANDTAG VON<br>SACHSEN-ANHALT                                                               |                                      |
|---------------------------------------------------------------------------------------------|--------------------------------------|
| E-Mail                                                                                      |                                      |
| example@domain.com                                                                          |                                      |
| Passwort                                                                                    |                                      |
|                                                                                             | ۲                                    |
| Anmelden                                                                                    |                                      |
| Passwort vergessen?                                                                         |                                      |
| Sie haben noch kein Benutzerkonto? Je<br>Sie möchten Ihr Benutzerkonto Ben<br>löschen? lösc | zt registrieren<br>utzerkonto<br>hen |
|                                                                                             |                                      |

Wechseln Sie über "Jetzt registrieren" zur Anmeldemaske.

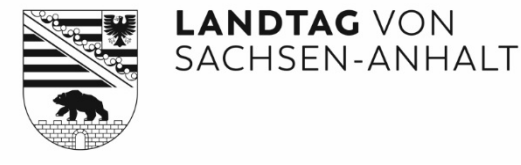

| E-Mail*                                        | Beispiel@domain.de                                                                                                    |
|------------------------------------------------|----------------------------------------------------------------------------------------------------|
|                                                |                                                                                                    |
| Passwort*                                      |                                                                                                    |
| Passwort wiederholen*                          |                                                                                                    |
|                                                | Ihr Passwort muss mind. 10 Zeichen lang sein und mind, eine Ziffer, einen<br>Kleinbuchstaben und einen Großbuchstaben enthalten.                                                                                                    |
| Sicherheitsabfrage*                            | CyTP                                                                                                    |
|                                                | CITP O                                                                                                    |
| Ich habe die Datensch<br>Daten für den oben of | Bitte tippen Sie hier die 4 Zeichen ein. Falls die Zeichen zu unleserlich sind, können Sie<br>eine andere Zeichenfolge anfordern.<br>hutzerklärung gelesen. Ich bin damit einverstanden, dass meine persönlichen<br>enannten Zweck gespeichert und verarbeitet werden. |

Geben Sie Ihre E-Mail-Adresse und ein persönliches Passwort ein. Nach Absenden des ausgefüllten Formulars erhalten Sie eine Mail. Bestätigung Sie dort Ihre Registrierung. Die Nutzung des Infodienstes ist danach sofort möglich.

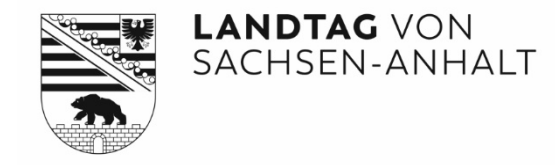

## Wie lösche ich mein persönliches Konto im Infodienst?

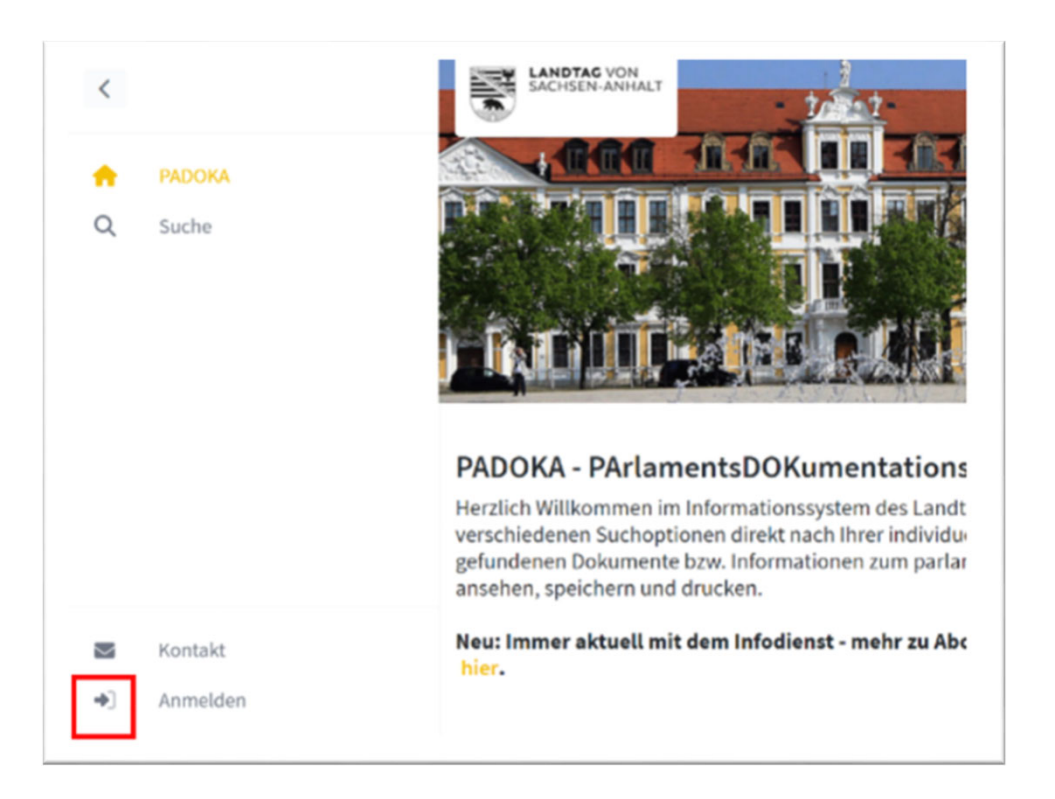

Zum Löschen Ihrer Registrierung und Ihres Kontos im Infodienst PADOKA gehen Sie über den Anmeldebutton.

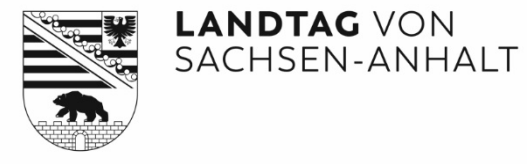

| SACHSEN-                                  | VON<br>ANHALT            |
|-------------------------------------------|--------------------------|
| E-Mail                                    |                          |
| example@domain.com                        |                          |
| Passwort                                  |                          |
|                                           | ۲                        |
| Anmelde                                   | n                        |
| Passwort vergessen?                       |                          |
| Sie haben noch kein Benutzerko            | nto? Jetzt registrieren  |
| Sie möchten Ihr Benutzerkonto<br>löschen? | Benutzerkonto<br>löschen |

Wechseln Sie über "Benutzerkonto löschen" in die Abmeldemaske.

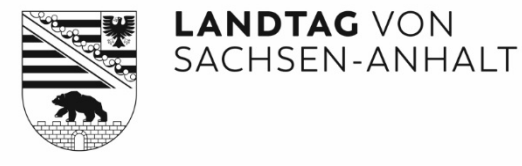

| SACHSEN-ANHALT                                                                                                    |  |  |
|----------------------------------------------------------------------------------------------------|--|--|
| Benutzerkonto löschen                                                                                                    |  |  |
| Wenn Sie Ihr Benutzerkonto löschen möchten, können Sie die<br>Löschung per E-Mail beantragen. Geben Sie hierfür bitte die E-<br>Mail- Adresse des zu löschenden Benutzerkontos ein. |  |  |
| Bei Fragen wenden Sie sich bitte an dokumentation@lt.sachsen-anhalt.de.                                                                                                    |  |  |
| E-Mail                                                                                                    |  |  |
| Beispiel@domain.de                                                                                                    |  |  |
| Löschung beantragen                                                                                                    |  |  |

Geben Sie Ihre E-Mail-Adresse ein. Beantragen Sie über den Button die Löschung. Nach Absenden Formulars erhalten Sie eine Mail. Bestätigen Sie dort den Löschwunsch zwei Mal. Der Zugang zum persönlichen Infodienst PADOKA ist danach sofort beendet.

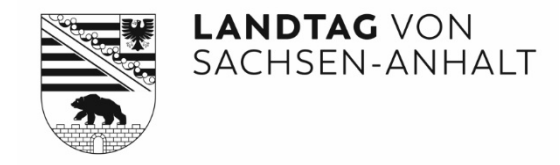

## Kontakt

- Etwas hat nicht geklappt?
- Schicken Sie uns eine E-Mail: <u>dokumentation@lt.sachsen-anhalt.de</u>
- Oder rufen Sie uns an: 0391 / 560-1132, -1166, -1167, -1134